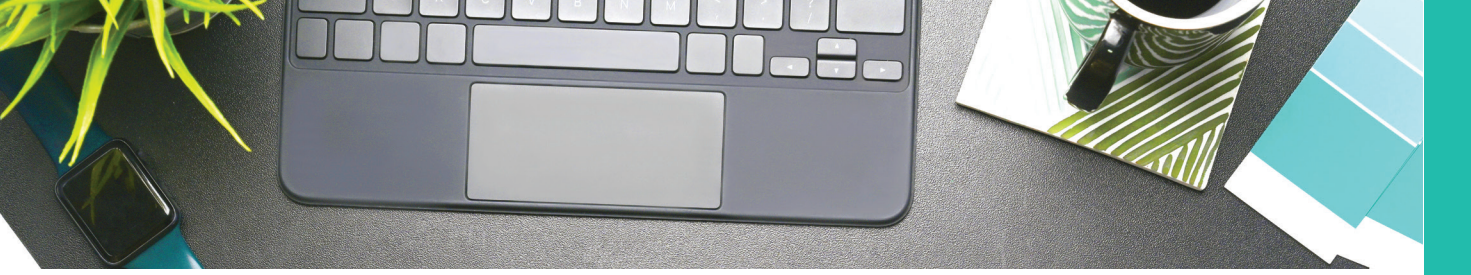

## Connexion à votre Espace Personnel avec le mot de passe provisoire

1. Rendez-vous sur le site internet www.carpimko.com, puis cliquez sur « Espace Personnel » en haut à droite.

2. Sélectionnez « Affilié », puis renseignez votre numéro d'affilié \* ainsi que le mot de passe provisoire, reçu par courrier.

3. Après acception des Conditions Générales d'Utilisation, renseignez le mot de passe de votre choix.

#### À noter :

Le mot de passe doit contenir au moins une lettre minuscule, une lettre majuscule, un chiffre et avoir a minima 8 caractères.

4. Renseignez votre adresse mail. En cas d'oubli de votre mot de passe, elle vous servira pour le récupérer.

\*Renseigné sur tous vos courriers CARPIMKO

# Première connexion à votre Espace Personnel

1. Rendez-vous sur le site internet www.carpimko.com, puis cliquez sur « Espace Personnel » en haut à droite.

2. Cliquez sur « Mot de passe oublié ».

3. Sélectionnez « Affilié », puis renseignez votre numéro d'affilié\* et cochez « Je ne suis pas un robot ».

4. Sélectionnez la réinitialisation par courrier et validez votre choix.

#### À noter :

\*Renseigné sur

CARPIMKO

Vous recevrez votre mot de passe provisoire dans votre boîte aux lettres, sous 72 heures, hors week-ends et jours fériés.

tous

vos courriers

Carpinko La Retraite des Auxiliaires Médicaux

> Rendez-vous sur : www.carpimko.com

Espace Personn

Carpinko La Retraite des Auxiliaires Médicau

Simplifiez vos démarches avec votre Espace Personnel

### Téléchargez vos attestations

Vous pouvez désormais télécharger deux types d'attestations :

• Le justificatif de paiement de vos prestations invalidité-décès.

• L'attestation de versement de vos prestations avec le détail de vos contributions sociales.

Pour chacune de ces attestations, vous pouvez choisir la période de versement/ paiement que vous souhaitez. Elles sont disponibles immédiatement.

Ces attestations sont accessibles sur votre Espace Personnel, rubrique « Ma prévoyance ».

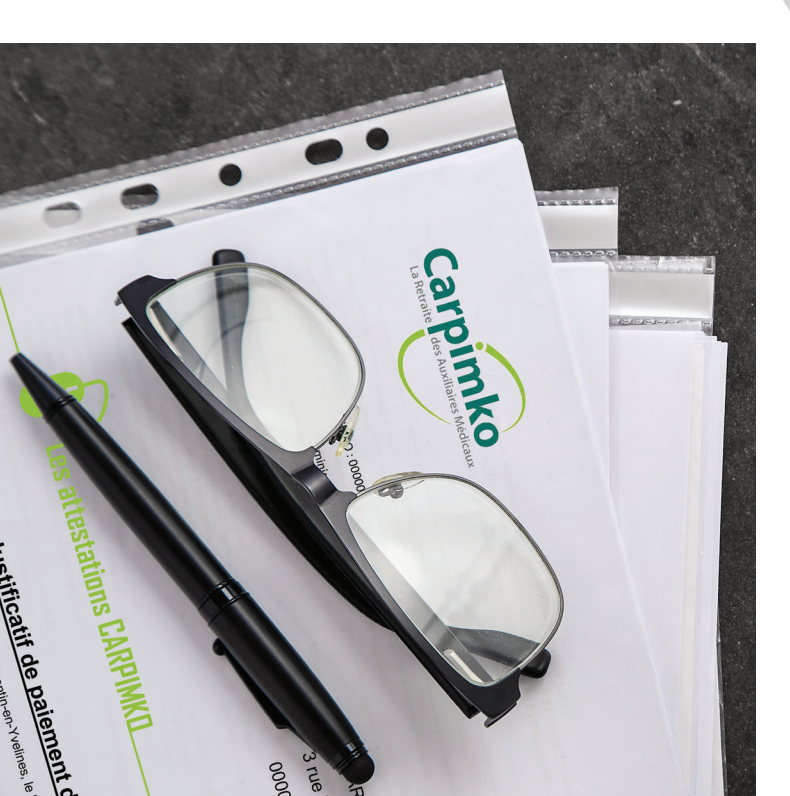

| °10170*06<br>PRN-PRE<br>à adresser, dans les d | de t                 | a'arret<br>ravail                                                     | initial                                        | de prolonga                                           |
|------------------------------------------------|----------------------|-----------------------------------------------------------------------|------------------------------------------------|-------------------------------------------------------|
| néro d'immatriculation                         | 6meal, L 323-6, L 33 | 1 organisme d'assi<br>161. L ettaati R serve R ses 11-<br>l'assuré(e) | Irance maladie, à<br>1.0.3232,0.613-19,0.61323 | l'aide de l'enveloj<br>du Code de la sécurit arcas, i |
| et prénom                                      |                      |                                                                       |                                                | unum da pathenti                                      |
| de l'organisme de rat                          | tachom               | Pusuge)                                                               |                                                |                                                       |
| se où le malade peut                           | êtro vicine          | voir votre attestation papier                                         | Vitale                                         |                                                       |
| Postal                                         | one visite is        | i différente de votre adresse i                                       | abimelle) (1)                                  |                                                       |
| ent : escalier :                               | ville<br>étage ;     | annada                                                                |                                                | n° téléphone                                          |

## Envoyez vos prolongations d'arrêts de travail en ligne

Vous pouvez envoyer vos prolongations d'arrêts de travail directement via votre Espace Personnel en évitant le délai d'acheminement postal et en conservant votre message et sa date d'envoi.

Votre document, déposé dans votre messagerie sécurisée, sera directement adressé au service Invalidité-Décès, qui le traitera dans les meilleurs délais.

Envoyez vos documents rubrique « Ma prévoyance » > « Nous écrire » > « Ma prévoyance » > « Maladie, Invalidité »

| Nous écrire                                                                       |             |
|-----------------------------------------------------------------------------------|-------------|
| J'exerce Ma prévoyance Je prépare ma retraite Je suis retraité Je suis s          | ayant-droit |
| Maladie, Invalidité                                                               | ~           |
| Transmettre un arrêt de travail initial                                           | ~           |
| Choisir un motif                                                                  |             |
| Transmettre un arrêt de travail initial                                           |             |
| Transmettre une prolongation d'arrêt de travail ou un certificat médical détaillé |             |
| Demander une majoration (enfants/conjoint/tierce personne)                        |             |
| Autres demandes                                                                   |             |

## Vos démarches en ligne

Effectuez vos démarches courantes, directement en ligne :

• Un changement de RIB pour le versement de vos prestations

- Un changement d'adresse
- Une demande de majoration « Enfant majeur »
- Une déclaration de reprise d'activité à temps complet suite à un arrêt de travail
- Une déclaration de reprise d'activité à des fins thérapeutiques
- Contacter la CARPIMKO

Ces démarches sont disponibles sur votre Espace Personnel, rubrique « Ma prévoyance ».

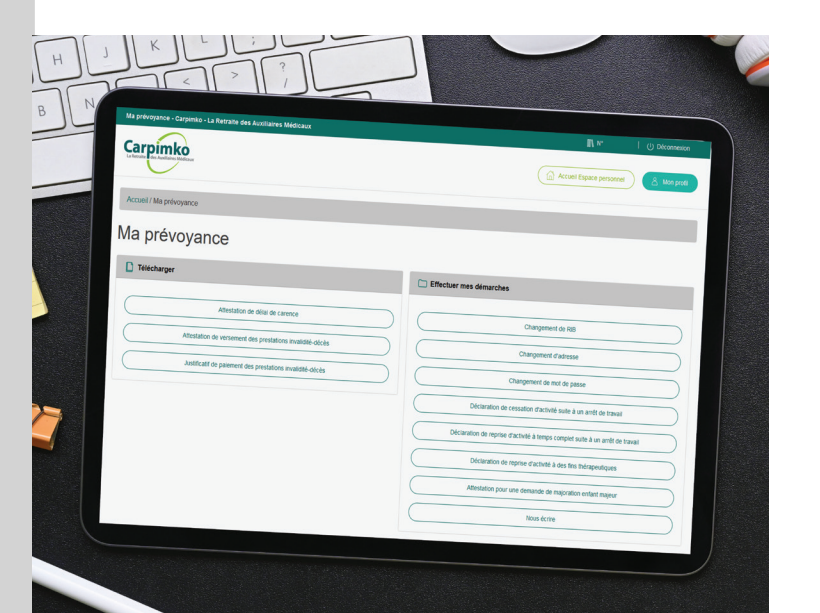

|   | Carpimko               |                 |                                                     |                                                                    |   | IN # I ⊙ Otcome                                                    |
|---|------------------------|-----------------|-----------------------------------------------------|--------------------------------------------------------------------|---|--------------------------------------------------------------------|
| _ |                        |                 |                                                     |                                                                    |   | Accuel Espace personnel                                            |
|   | Accuel / Mes Documents |                 |                                                     |                                                                    |   |                                                                    |
|   | Q Berbertha            |                 |                                                     |                                                                    |   |                                                                    |
|   | X                      | Mes docur       | nents repus - 2021                                  |                                                                    |   |                                                                    |
|   | 2021 (4)               | Date<br>d'ajout | Tibre                                               | Objet                                                              |   | Nous écrire Mes documents                                          |
|   | 2020 (4)               | 15/03/2021      | Bordereau de versement de<br>prestations invalidaté | BORDEREAU DE VERSEMENT<br>D'INDEMNTES JOURNALIERES A<br>L'ADHERENT |   | Mes démarches<br>J'exerce<br>Ma próxyance<br>Je prépare ma rebaile |
|   | 2019 (1)               |                 |                                                     |                                                                    |   |                                                                    |
|   | 2018 (2)               | 10/03/2021      | Courrier                                            | ACCORD D'ALLOCATIONS JOURNALIERES                                  |   |                                                                    |
|   | 2017 (3)               | 25/02/2021      | Courrier                                            | ENVOLOT TER / ENVOLAU MEDECIN<br>CONSEIL                           |   |                                                                    |
|   | 2016 (2)               |                 |                                                     |                                                                    | • |                                                                    |
|   | Envoyés                | 15/02/2021      | Attestation tiscale                                 | DECLARATION INDIVIDUELLE DES REVENUS<br>RID.                       | • |                                                                    |
|   | 2021 (1)               |                 |                                                     |                                                                    |   |                                                                    |
|   | 2020 (5)               |                 |                                                     |                                                                    |   |                                                                    |
|   | 2019 (0)               |                 |                                                     |                                                                    |   |                                                                    |

## **Consultez vos documents**

Vous pouvez retrouver en ligne tous vos documents CARPIMKO, répartis par année :

- Vos attestations fiscales annuelles
- Vos bordereaux de paiements mensuels

• Vos échanges avec tous les services de la Caisse, notamment le service Invalidité-Décès, et leur historique